## **OLD DOMINION**

## Retrieve BitLocker Recovery Keys

This document walks you through how to retrieve your BitLocker Recovery Key if you power on your device and see this blue "BitLocker recovery" screen:

| ener reformation of the surprise with the get to<br>Prior average ( |                   |
|---------------------------------------------------------------------|-------------------|
|                                                                     | Constitution in 1 |
| na naniar arys of lances arys (1910) and 1996 at 1                  |                   |
|                                                                     |                   |

- 1. Go to <u>myaccount.microsoft.com</u> on another device (a personal computer or phone, for example). Log in with your ODU email address.
- 2. Click on **Devices** on the left side menu.

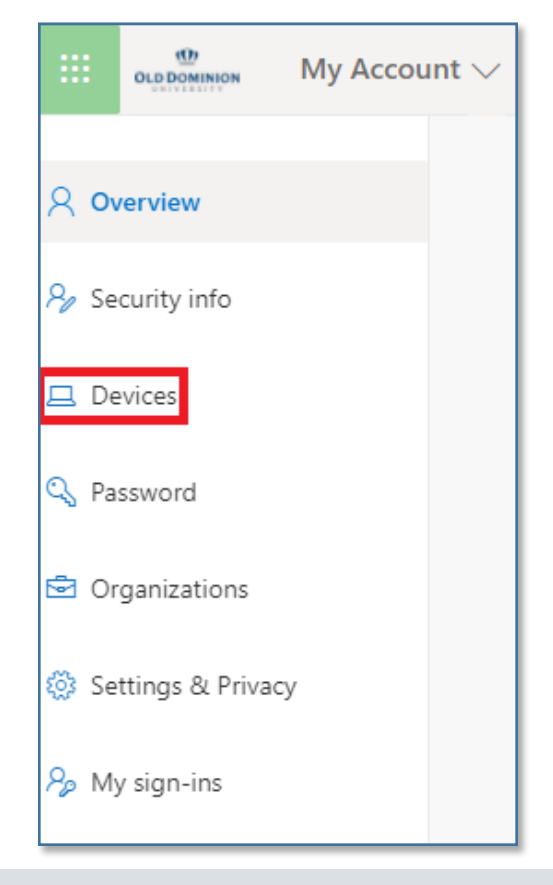

## Information Technology Services

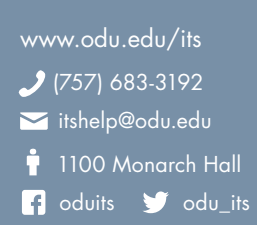

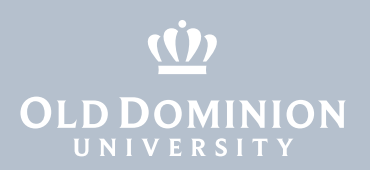

3. Find the computer that starts with "ODU-" and click on the **View BitLocker Keys** button.

| DDU-                         | Windows                       |
|------------------------------|-------------------------------|
| Device is managed by Intune. | Organization Status<br>Active |
| View Bitlocker Keys          |                               |
|                              |                               |

4. Click the **Show recovery key** button for the Key ID shown on the screen.

| BitLocker keys for ODU- |
|-------------------------|
| Operating System Drive  |
| Key ID:                 |
| 8a46d3ff-               |
| Show recovery key       |

5. Another window will appear showing the recovery key. Type this into the blue Recovery Key screen to validate and unlock your device.

Note: If you do not see your device or your Key ID listed, please contact the ITS Help Desk at <u>itshelp@odu.edu</u>.

Retrieve BitLocker Recovery Keys